## → 弁当注文.com 操作ガイド スマホ版

| 注文方法                          |                                                                                                    |                                                                                                    | 複数日の注文方法                                                                   |
|-------------------------------|----------------------------------------------------------------------------------------------------|----------------------------------------------------------------------------------------------------|----------------------------------------------------------------------------|
| ログイン                          | カレンダー                                                                                                    | メニュー選択                                                                                                    | 注文確認                                                                       |
| ᇦ弁当注文.com                     | 伊当注文.com □ □ | 伊当注文.com 常業館 山田 太郎 MENU MENU M | 注文画面                                                                       |
| <b>は式会社システムフォワード</b>          | ●□□□□□□□□□□□□□□□□□□□□□□□□□□□□□□□□□□□□□                                                                                                    |                                                                                                    | 注文日 : 2020年03月02日(月)<br>注文者 : 山田 太郎                                        |
| ログイン                          | 2020年03月                                                                                                    | 注又画面                                                                                                    | 選択したメニューメニューを追加                                                            |
|                               |                                                                                                    | 注文日: 2020年03月02日(月)<br>注文者: 山田 太郎                                                                                                    | 平衡(REA) 数量 金額(REA) 別除<br>特別(分当                                             |
| バスワード                         | 18(8)                                                                                                    | 注文メニュー選択                                                                                                    | 1,000円     1     1,000円                                                    |
| 口代人                           | 3日(火)                                                                                                    | 「メニュー一覧」を押して、注文するメニューをお選びください。                                                                                                    | 海教日注文 十                                                                    |
|                               | 4日(水)                                                                                                    |                                                                                                    | IERALIZA                                                                   |
|                               | 5日(木)                                                                                                    |                                                                                                    | 1 0~0までは通常の注文と                                                             |
|                               | 6日(金)                                                                                                    |                                                                                                    | 同様の手順です。                                                                   |
|                               | 7日(土)                                                                                                    |                                                                                                    | 「たく回面」、後数ロたく」                                                              |
|                               | 江文理師で                                                                                                    | 「<br>分<br>分<br>分<br>注文.com                                                                                                    | 削除方法                                                                       |
| メニュー一覧                        | 注文目 : 2020年03月02日(月)                                                                                                    | 営業部 山田 太郎 MENU                                                                                                    | カレンダー注文画面                                                                  |
| ズ日: 2020年03月02日(月)<br>ズ者:山田太郎 |                                                                                                    | 山田太郎、                                                                                                    | ₩ 弁当注文.com                                                                 |
| <u>+表示</u>                    | 西介(税込) 数量 金額(税込) 予除                                                                                                    | 2020年03月<br>◆前月 当月 翌月 ▶                                                                                                    | 業業部 山田 大郎 (法文第画)                                                           |
| 特別弁当<br>1000円(ぼは)             | 物別弁当                                                                                                    | 18(8)                                                                                                    | 2020年03月<br>4 前月 当月 日日 初日 日日 日日 日日 日日 日日 日日 日日 日日 日日 日日 日日                 |
|                               | 1,000円 1 <b>1,000円</b>                                                                                                    | 2日(月) B3F 特別弁当                                                                                                    | 18(8)<br>18(2)<br>19(2)<br>10009<br>1<br>10009<br>1<br>10009<br>1<br>10102 |
| :文数量:                         |                                                                                                    | 3日(火)                                                                                                    | 2H(A) E3+ 103/13<br>3B(%) E34+ 0.02                                        |
| 1個                            | 複数日注文                                                                                                    | 4日(水)                                                                                                    | 4B(%) TCONTECTOR 3. /%                                                     |
| 取消                            | 注文は確定しておりません。<br>「この内容で注文する」ボタンで確定してください。                                                                                                    | 5日(木)                                                                                                    | 68(\$)<br>¢ 2115 VYDP FORMAG BC:                                           |
| 注文画面に反映する                     | この内容で注文する                                                                                                    | 7日(土)                                                                                                    |                                                                            |
| 注文するメニューの数量を                  |                                                                                                    | 6 以上で注文字マです                                                                                                    | たい日にちをタップします。                                                              |
| 選択し、「注文画面に反映する                |                                                                                                    |                                                                                                    | 📃 🕗 次画面(注文画面)にて、対象                                                         |
| ボタンをタップします。                   | ボタンをタップします。                                                                                                    |                                                                                                    | のメニュー欄右側の「削除」                                                              |
|                               |                                                                                                    |                                                                                                    | ボタンをタップします。                                                                |

## 確認 確認 確認 確認 確認 確数日設定 福数日設定 福数日設定 福数日設定 福数日設定 福数日設に 注文日選択 2020 ▼ 年 03 ▼ 月 20 ▼ 日 曜日選択 ※あず選択してください。 日 点 火 水 木 金 土 2020 ▼ 年 03 ▼ 月 20 ▼ 日 曜日選択 ※あず選択してください。 日 点 火 水 木 金 土 2020 ▼ 年 03 ▼ 月 20 ▼ 日 曜日選択 ※あず選択してください。 日 点 火 水 木 金 土 2020 ▼ 年 03 ▼ 月 20 ▼ 日 曜日選択 ※あず選択してください。 日 点 火 水 木 金 土 2020 ▼ 年 03 ▼ 月 20 ▼ 日 です。 注文画面」で「複数日注文」 茶タンをタップします。

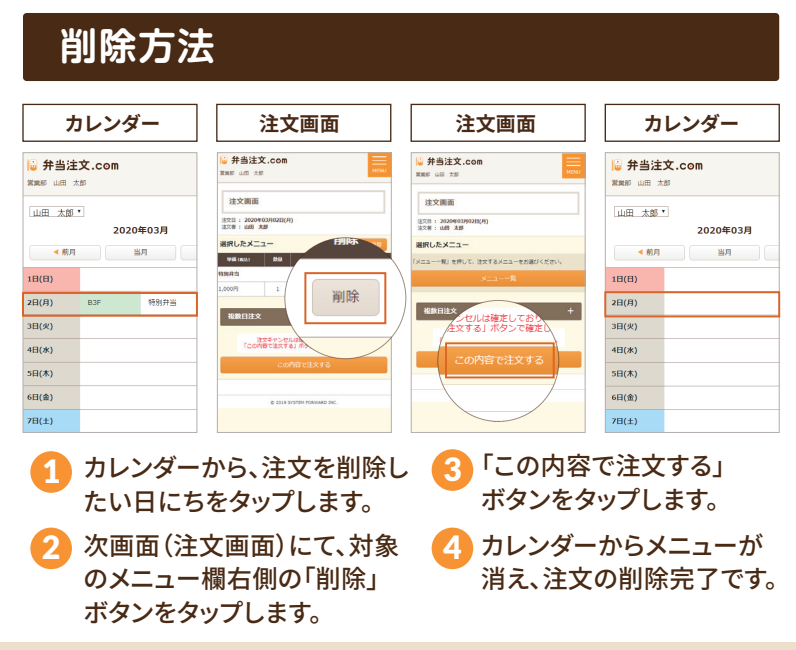